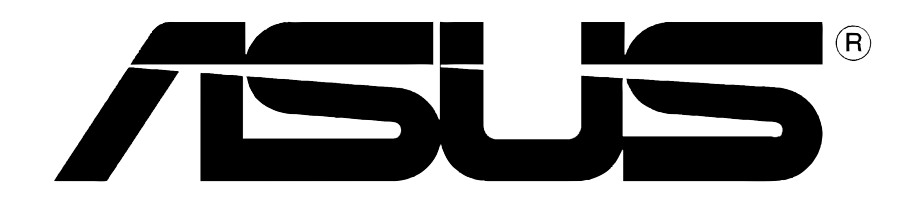

# Carte graphique Pilotes et utilitaires

Guide d'installation logicielle

#### F1728 Première édition V1 2005

#### Copyright © 2005 ASUSTEK COMPUTER INC. Tous droits réservés.

Aucun extrait de ce manuel, incluant les produits et logiciels qui y sont décrits, ne peut être reproduit, transmis, transcrit, stocké dans un système de restitution, ou traduit dans quelque langue que ce soit sous quelque forme ou quelque moyen que ce soit, à l'exception de la documentation conservée par l'acheteur dans un but de sauvegarde, sans la permission écrite expresse de ASUSTEK COM-PUTER INC. ("ASUS").

La garantie sur le produit ou le service ne sera pas prolongée si (1) Le produit est réparé, modifié ou altéré, à moins que cette réparation, modification ou altération ne soient autoriséées par écrit par ASUS; ou (2) si le numéro de série du produit est dégradé ou manquant.

ASUS FOURNIT CE MANUEL "TEL QUE" SANS GARANTIE D'AUCUNE SORTE, QU'ELLE SOIT EXPRESSE OU IMPLICITE, COMPRENANT MAIS SANS Y ETRE LIMITE LES GARANTIES OU CONDITIONS DE COMMERCIALISATION OU D'APTITUDE POUR UN USAGE PARTICULIER. EN AUCUN CAS ASUS, SES DIRECTEURS, CADRES, EMPLOYES OU AGENTS NE POURRONT ÊTRE TENUS POUR RESPONSABLES POUR TOUT DOMMAGE INDIRECT, SPECIAL, SECONDAIRE ou CONSECUTIF (INCLUANT LES DOMMAGES POUR PERTE DE PROFIT, PERTE DE COMMERCE, PERTE D'UTILISATION DE DONNEES, INTERRUPTION DE COMMERCE ET EVENEMENTS SEMBLABLES), MEME SI ASUS A ETE INFORME DE LA POSSIBILITE DE TELS DOMMAGES PROVENANT DE TOUT DEFAUT OU ERREUR DANS CE MANUEL OU DU PRODUIT.

LES SPECIFICATIONS ET INFOMATIONS CONTENUES DANS CE MANUEL SONT FOURNIES A TITRE INFORMATIF SEULEMENT, ET SONT SUJETTES A CHANGEMENT A TOUT MOMENT SANS AVERTISSEMENT ET NE DOIVENT PAS ETRE INTERPRETEES COMME UN ENGAGEMENT DE LA PART D'ASUS. ASUS N'ASSUME AUCUNE RESPONSABILITE POUR TOUTE ERREUR OU INEXACTITUDE QUI POURRAIT APPARAITRE DANS CE MANUEL, INCLUANT LES PRODUITS ET LOGICIELS QUI Y SONT DECRITS.

Les produits et noms de sociétés qui apparaissent dans ce manuel ne sont utilisés que dans un but d'identification ou d'explication dans l'intérêt du propriétaire, sans intention de contrefaçon.

ASUS et le logo ASUS sont des marques déposées de ASUSTEK COMPUTER INC.

Microsoft, Windows, Windows 98, windows 98SE, Windows ME, Windows 2000, Windows NT et Windows XP sont des marques déposées de Microsoft Corporation. Intel est une marque déposée de Intel Corporation. NVIDIA est une marque déposée de NVIDIA Corporation. SiS est une marque déposée de Silicon Integrated Systems Corporation. ATI est une marque déposée de ATI Technologies Inc. ALI est une marque déposée de ALI Corporation. VIA est une marque déposée de VIA Technologies, Inc. Tous les autres noms de produits et sociétés peuvent être des marques ou des marques déposées de leurs propriétaires respectifs avec lesquels ils sont associés.

# **SOMMAIRE**

| Notice | s           |                                            | iv  |
|--------|-------------|--------------------------------------------|-----|
| Inform | ations su   | ır la sécurité                             | V   |
| A prop | os de ce    | guide                                      | vi  |
|        |             |                                            |     |
| 1.     | Information | tions sur le CD de support                 | 1   |
| 2.     | Pilotes \   | /GA                                        | 2   |
|        | 2.1         | Installation du pilote                     | 2   |
|        | 2.2         | Mise à jour du pilote d'affichage Windows® | 11  |
|        | 2.3         | Désinstaller le pilote d'affichage         |     |
| 3.     | Utilitaire  | es                                         |     |
|        | 3.1         | Installation des utilitaires               |     |
|        | 3.2         | Désinstaller les utilitaires               |     |
| 4.     | Pilotes o   | d'accessoires                              | 20  |
|        | 4.1         | Installer un driver de webcam              | 20  |
|        | 4.2         | Installer un driver de Gamepad             | 22  |
|        | 4.3         | Désinstaller un driver de Webcam           |     |
|        | 4.4         | Désinstaller un driver de Gamepad          |     |
| 5.     | Information | tions de contact ASUS                      |     |
| 6.     | Autres i    | nformations                                | 27  |
|        | 6.1         | Explorer le CD de support                  | 27  |
|        | 6.2         | Voir le fichier readme                     |     |
|        |             |                                            |     |
| Appen  | dice: réso  | olution des problèmes de base              | A-1 |

# Notices

#### Federal Communications Commission Statement

This device complies with FCC Rules Part 15. Operation is subject to the following two conditions:

- This device may not cause harmful interference, and
- This device must accept any interference received including interference that may cause undesired operation.

This equipment has been tested and found to comply with the limits for a Class B digital device, pursuant to Part 15 of the FCC Rules. These limits are designed to provide reasonable protection against harmful interference in a residential installation. This equipment generates, uses and can radiate radio frequency energy and, if not installed and used in accordance with manufacturer's instructions, may cause harmful interference to radio communications. However, there is no guarantee that interference will not occur in a particular installation. If this equipment does cause harmful interference to radio or television reception, which can be determined by turning the equipment off and on, the user is encouraged to try to correct the interference by one or more of the following measures:

- Reorient or relocate the receiving antenna.
- Increase the separation between the equipment and receiver.
- Connect the equipment to an outlet on a circuit different from that to which the receiver is connected.
- Consult the dealer or an experienced radio/TV technician for help.

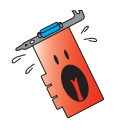

The use of shielded cables for connection of the monitor to the graphics card is required to assure compliance with FCC regulations. Changes or modifications to this unit not expressly approved by the party responsible for compliance could void the user's authority to operate this equipment.

#### **Canadian Department of Communication Statement**

This digital apparatus does not exceed the Class B limits for radio noise emissions from digital apparatus set out in the Radio Interference Regulations of the Canadian Department of Communications.

This class B digital apparatus complies with Canadian ICES-003.

# Informations sur la sécurité

## Sécurité électrique

- Lorsque vous ajoutez ou retirez des périphériques, assurez-vous que les câbles d'alimentation de ces périphériques sont bien débranchés avant de connecter les câbles des signaux. Si possible, déconnectez tous les câbles d'alimentation du système avant d'ajouter un élément.
- Assurez-vous que la tension de votre alimentation est réglée sur une valeur qui corresponde à celle de votre zone géographique. Si vous n'êtes pas sûr de la tension des prises électriques que vous allez utiliser, contactez la société d'électricité du lieu où vous vous trouvez.
- Si l'alimentation ne fonctionne plus, n'essayez pas de la réparer vous-même. Contactez un service technique compétent ou votre revendeur.

#### Pour un fonctionnement en toute sécurité

- Avant d'installer la carte mère et de connecter des périphériques, lisez attentivement tous les manuels livrés avec votre pack.
- Avant d'utiliser le produit, assurez-vous que tous les câbles sont connectés correctement et que les câbles d'alimentation ne sont pas défectueux. Si vous détectez un problème, contactez votre revendeur immédiatement.
- Pour éviter les courts-circuits, éloignez les trombones, les vis, et les agrafes des connecteurs, des slots, des sockets et des circuits imprimés.
- Evitez la poussière, l'humidité, et les températures extrêmes. Ne placez pas le produit dans un endroit où il pourrait être mouillé.
- Placez le produit sur une surface stable.
- Si vous rencontrez des problèmes techniques avec ce produit, contactez un service technique qualifié ou votre revendeur.

#### Note relative aux produits de Macrovision Corporation

Ce produit comprend une technologie de protection de copyright protégée par certains brevets déposés aux U.S.A. et autres droits de propriété intellectuelle appartenant à Macrovision Corporation et autres détenteurs de droits. L'usage de cette technologie doit être autorisé par Macrovision Corporation, et n'est destiné qu'à un usage familial ou autres usages limités de même sorte à moins d'une autorisation par Macrovision Corporation. Rétro-ingénierie et démontage sont interdits.

# A propos de ce guide

#### Symboles utilisés dans le manuel

Pour vous aider à accomplir certaines tâches correctement, prenez note des symboles utilisés dans ce manuel.

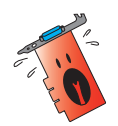

**AVERTISSEMENT:** Information pour éviter de vous blesser lors d'une opération.

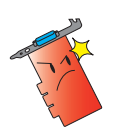

**ATTENTION:** Information pour éviter d'endommager les composants lors d'une opération.

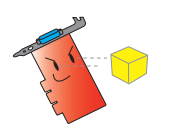

**IMPORTANT:** Information que vous DEVEZ suivre pour mener à bien une opération.

**NOTE:** Astuces et informations additionnelles pour vous aider à mener à bien une opération.

## Où trouver d'autres informations

Consultez les sources suivantes pour obtenir des informations supplémentaires et pour les mises à jour des produits et des logiciels.

#### 1. Sites Web ASUS

Les sites web ASUS fournissent, dans le monde entier, des informations mises à jour sur les produits matériels et logiciels d'ASUS. Les sites web ASUS sont énumérés à la page vii, Contacter ASUS.

#### 2. Documentation optionnelle

Votre pack peut comprendre de la documentation supplémentaire, telle que la garantie, qui peut avoir été ajoutée par votre revendeur. Ces documents ne font pas partie du pack standard.

# **1.** Informations sur le CD de support

Le CD de support livré avec votre carte graphique contient plusieurs utilitaires logiciels et pilotes qui permettent de tirer le meilleur de votre carte.

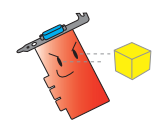

- Les captures d'écran de ce manuel peuvent ne pas être exactement les mêmes que celles que vous verrez sur votre écran.
- Certains pilotes et utilitaires du CD de support ne peuvent être utilisés qu'avec certains modèles spécifiques de cartes graphiques ASUS.
- Il se peut que vous ayez besoin des droits d'administrateur pour installer les pilotes et utilitaires. Reportez-vous à la documentation de votre Windows<sup>®</sup> 2000/XP pour plus de détails.
- Le contenu du CD de support peut être modifié sans préavis. Visitez le site web ASUS (www.asus.com) pour les mises à jour.

Pour commencer à utiliser le CD de support, insérez-le simplement dans votre lecteur optique. Le CD affiche automatiquement le menu "2D/3D Graphics & Video Accelerator" si l'autorun est activé sur votre ordinateur.

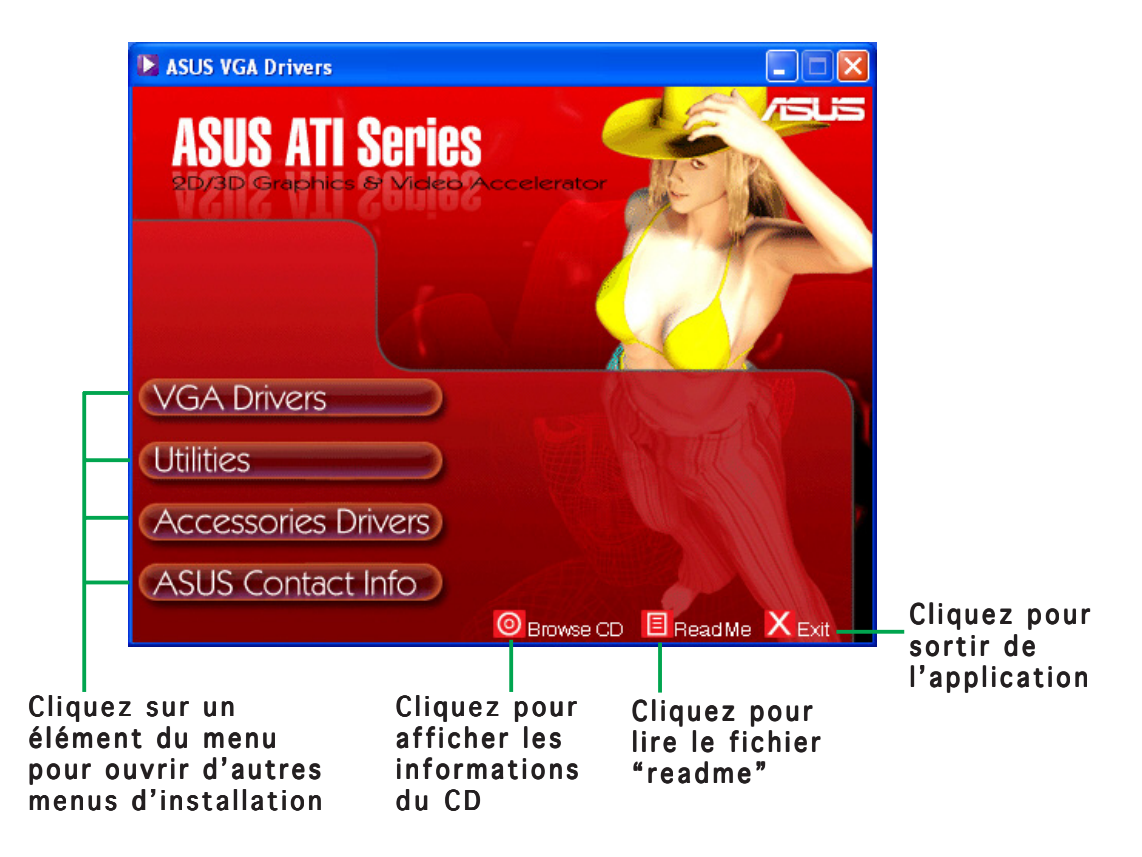

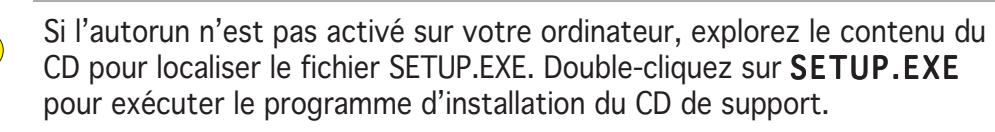

# 2. Pilotes VGA

Le pilote VGA est le programme qui permet à votre carte de fonctionner avec votre système d'exploitation. Vous pourrez installer, mettre à jour ou désinstaller le pilote de votre carte graphique en utilisant l'une des méthodes recommandées dans cette section.

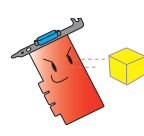

Si vous remplacez votre ancienne carte graphique par une nouvelle carte ASUS, assurez-vous de bien désinstaller l'ancien pilote. Reportez-vous à la section 2.3 pour plus de détails.

Après avoir physiquement installé votre carte graphique, utilisez l'une des méthodes suivantes pour installer le pilote de votre carte graphique.

## 2.1 Installation du pilote

Pour installer le pilote VGA:

#### Méthode 1: Installation typique

L'installation typique installe les options les plus courantes. Nous recommandons cette méthode à la plupart des utilisateurs.

- Depuis la boîte de dialogue Assistant nouveau matériel, cliquez sur Annuler.
- 2. Insérez le CD de support dans votre lecteur de CD.
- Si l'autorun est activé, l'écran 2D/3D Graphics & Video Accelerator apparaît automatiquement.

Si l'autorun est désactivé, lancez le **Setup.exe** depuis le répertoire racine de votre CD de support.

 Depuis le menu 2D/3D Graphics & Video Accelerator, cliquez sur VGA Drivers.

> Le Setup prépare l'Install Shield Wizard qui vous guidera tout le processus d'installation.

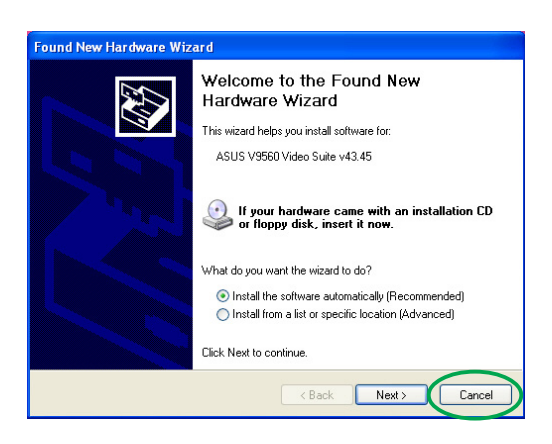

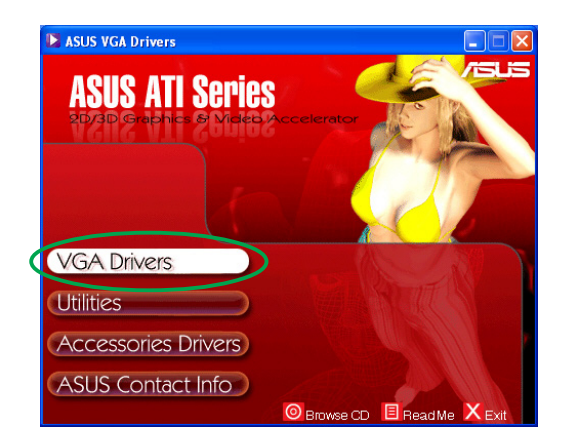

5. Cliquez sur **Suivant** à l'écran d'accueil de l'Install Shield Wizard.

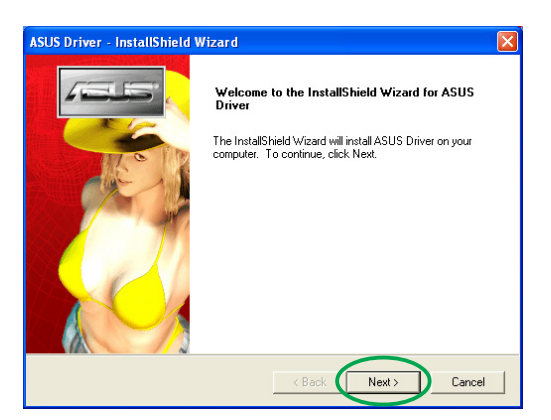

ISUS Driver - InstallShield Wizard Setup Type Select the setup type to install.

Typical

C Custom

Driver is installing.

Click the type of setup you prefer, then click Next.

Program will be installed with the most co

n options. Re

Next>

Cancel

You may select the options you want to install. Recommended for advanced

< Back

6. Choisissez **Typical** puis cliquez sur **Suivant**.

L'assistant copie les fichiers nécessaires sur votre ordinateur.

Une barre de progression en bas à droite de votre écran indique le dérouylement du processus d'installation.

| 7. | L'écran suivant affiche                                    |
|----|------------------------------------------------------------|
|    | Microsoft <sup>®</sup> DirectX <sup>™</sup> . Choisissez I |
|    | accept the agreement                                       |
|    | (j'accepte les termes du contrat                           |
|    | de licence) puis cliquez sur                               |
|    | Suivant.                                                   |

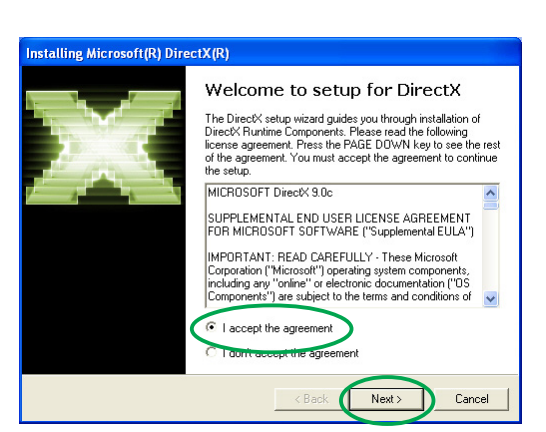

8. Cliquez sur **Suivant** pour continuer ou sur **Retour** pour revenir à l'écran précédent ou sur **Annuler** pour annuler l'installation.

Le setup de Microsoft<sup>®</sup> DirectX<sup>™</sup> installe les composants.

emarrer votre

stalling Microsoft(R) DirectX(R) DirectX Setup Install DirectX runtime components

To start installation, please click Next.

nstalling Microsoft(R) DirectX(R)

Installing Compor

Progress Please wait while Setup completes the following actions

> Searching for updated DirectX Runtime Components and updating as necessary. This may take a few minutes...

DirectX 9.0 Runtime Install: This install package will search for updated DirectX Runtime Components and update as necessary. It may take a few minutes.

< Back

Next >

Next > C

Cancel

57

 Le setup de Microsoft<sup>®</sup> DirectX<sup>™</sup> vous invite à redémarrer votre ordinateur pour appliquer les changements. Cliquez sur Terminer.

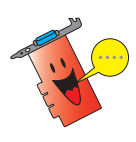

Le programme d'installation VGA ASUS redémarrera votre ordinateur une fois les composants installés.

L'écran suivant affiche le processusz d'installation des drivers Windows Display Model (WDM).

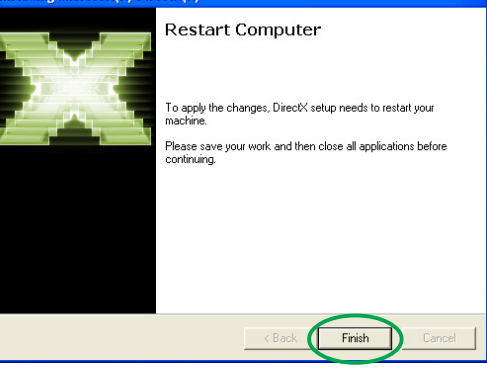

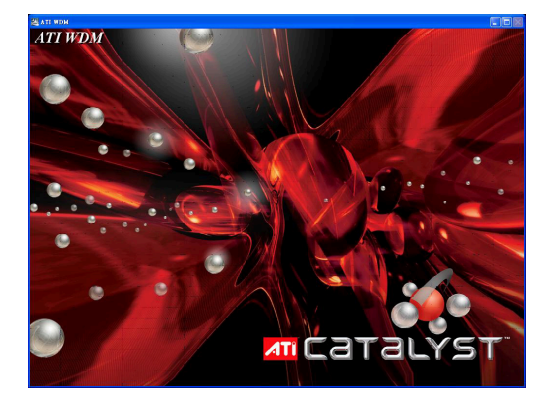

- Depuis l'écran d'installation du pilote ASUS VGARTD, choisissez Yes, install its VGARTD driver puis cliquez sur OK.
- 11. Suivez les instructions des écrans suivants pour installer le pilote VGARTD approprié.

La fin de l'installation est affichée sur la barre de progression.

12. Une fois l'installation terminée, choisissez **Yes, I want to restart my computer now** (je veux redémarrer mon ordinateur maintenant) puis cliquez sur **Terminer**.

| Removing backup files       |                                                                                                    |
|-----------------------------|----------------------------------------------------------------------------------------------------|
| ASUS Driver - InstallShield | Wizard         InstallShield Wizard Complete         The InstallShield Wizard has successfully installed ASUS         Driver. Before you can use the program, you must restart your computer.         Image: Type, I want to restart my computer now.         No, I will restart my computer later. |
|                             | < Back Finish Cancel                                                                                                    |

ASUS AGP VGARTD Driver Installation

Welcome to ASUS VGARTD Driver

Intel Chipset Series

ОК

The chipset on your motherboard is:

Do you want to install its VGARTD driver?

Yes, install its VGARTD driver.
 No I want to select the other drivers

Exit

#### Méthode 2: installation personnalisée

l'installation personnalisée vous permet de choisir les composants que vous voulez installer. Cette méthode est recommandée pour les utilisateurs expérimentés.

- Sur la fenêtre Assistant nouveau matériel détecté, cliquez sur Annuler pour revenir sous Windows.
- 2. Insérez le CD de support dans votre lecteur de CD.
- Si l'autorun est activé, l'écran 2D/3D Graphics & Video Accelerator apparaît automatiquement.

Si l'autorun est désactivé, lancez le **Setup.exe** depuis le répertoire racine de votre CD de support.

 Depuis le menu 2D/3D Graphics & Video Accelerator, cliquez sur VGA Drivers.

> Le Setup prépare l'Install Shield Wizard qui vous guidera tout le processus d'installation.

5. Cliquez sur **Suivant** à l'écran d'accueil de l'Install Shield Wizard.

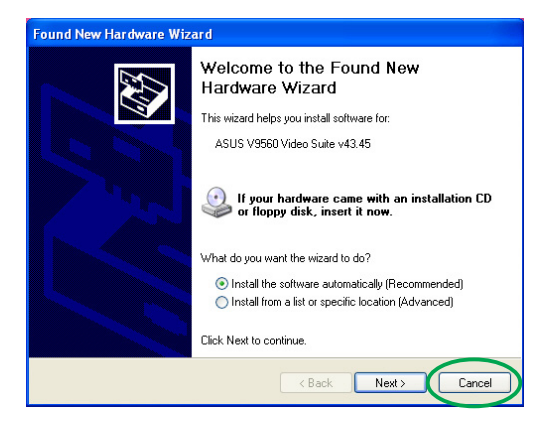

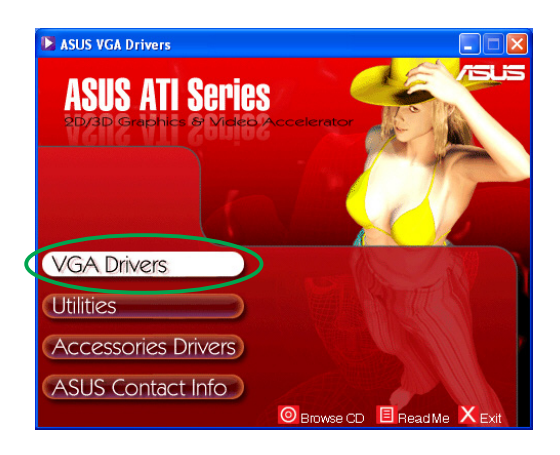

| InstallS | hield Wizard                                                                                                    |
|----------|----------------------------------------------------------------------------------------------------|
| 2        | ASUS Driver Setup is preparing the InstallShield Wizard, which will<br>guide you through the program setup process. Please wait. |
| Configu  | ring Windows Installer                                                                                                    |

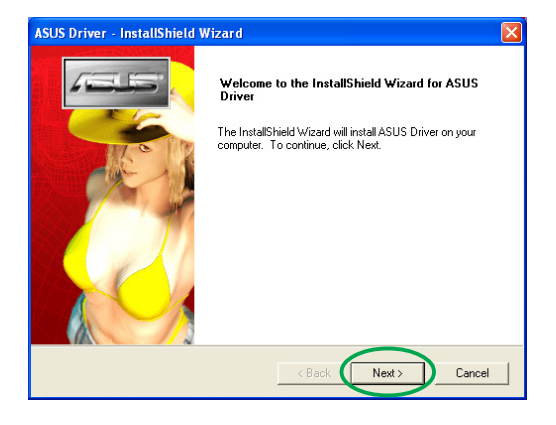

6. Choisissez **Personnalisé** puis cliquez sur **Suivant**.

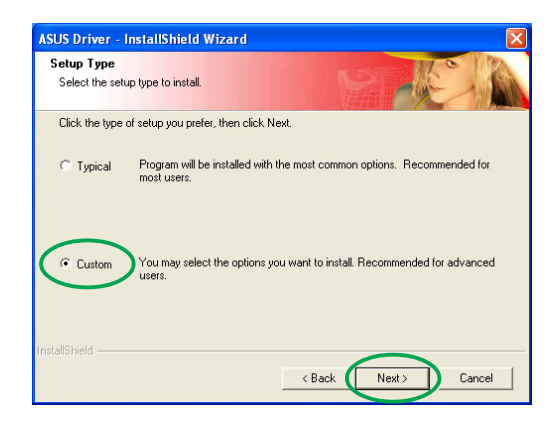

 Cochez les cases relatives aux éléments que vous souhaitez installer puis cliquez sur Suivant.

#### Driver

- *ATI* installe le pilote ATI de votre carte graphique.
- **ASUS** installe le pilote amélioré ASUS permettant de supporter les utilitaires ASUS fournis incluant

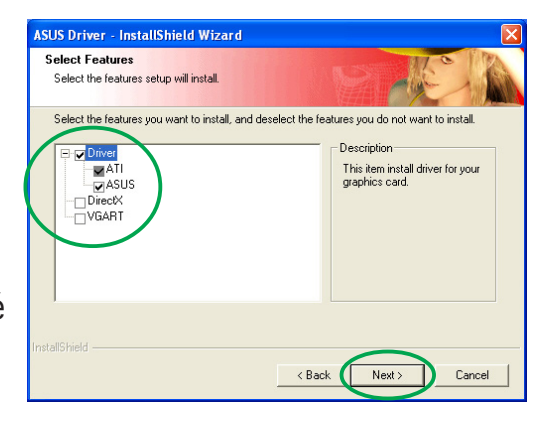

l'ASUS GameFace Live! et SmartDoctor. Ces pilotes améliorés permettent aussi le support des modes Direct3D<sup>™</sup> et OpenGL<sup>™</sup> .

- **DirectX** installe la dernière version de Microsoft<sup>®</sup> DirectX<sup>™</sup> .
- **VGART** installe les fichiers INF nécessaires aux fonction AGP ou PCI Express .
- **WDM** installe les pilotes Windows Display Model (WMD). Cet élément n'apparaît que si votre carte graphique supporte la fonction Video-In Video-Out (VIVO).

L'écran suivant affiche le processus d'installation du pilote ATI et du pilote amélioré ASUS.

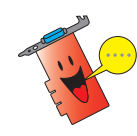

Le processus d'installation du pilote ATI n'apparaît que si vous avez choisi le pilote ATI à l'écran d'installation personnalisée.

Une barre de progression en bas à droite de votre écran indique le déroulement du processus d'installation.

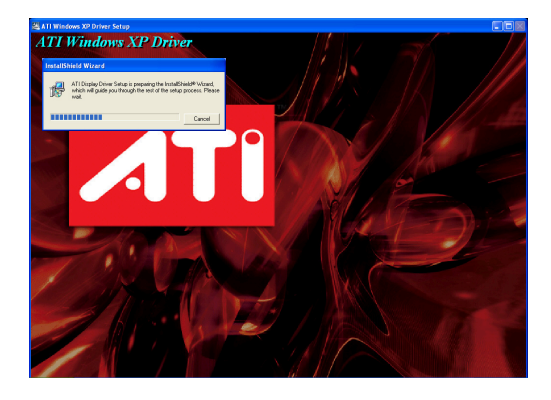

| Driver is installi | ng |  |
|--------------------|----|--|
|                    |    |  |
|                    |    |  |

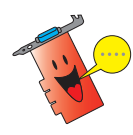

Le processus d'installation de l'ASUS Enhanced Display drivers n'apparaît que si vous avez choisi les pilotes ASUS à l'écran d'installation personnalisée.

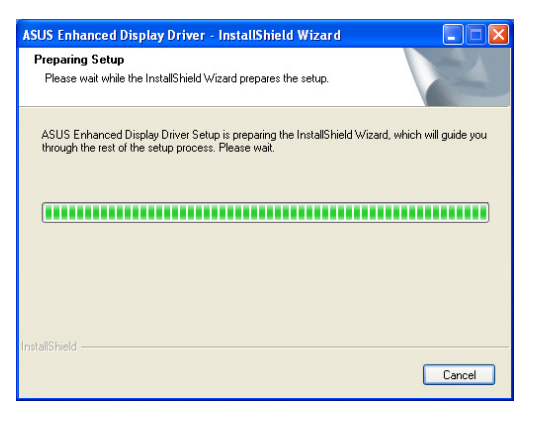

 L'écran suivant affiche l'installation de Microsoft<sup>®</sup> DirectX<sup>™</sup>. Choisissez I accept the agreement (j'accepte les termes de l'accord) puis cliquez sur Suivant.

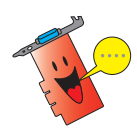

Le processus d'installation de DirectX<sup>™</sup> n'apparaît que si vous avez choisi l'élément DirectX à l'écran d'installation personnalisée.

 Cliquez sur Suivant pour continuer ou sur Retour pour revenir à l'écran précédent ou sur Annuler pour annuler l'installation.

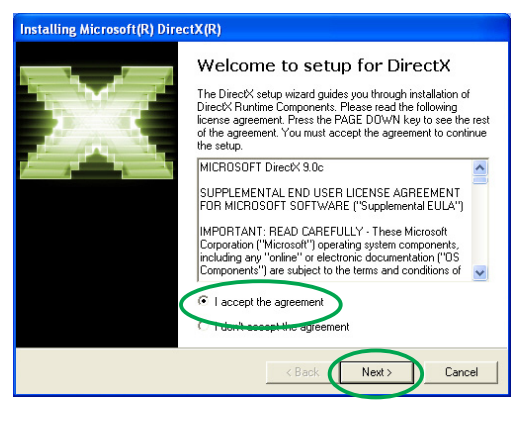

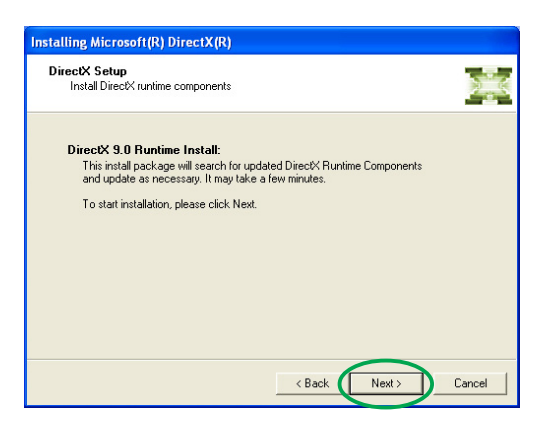

Le setup de Microsoft<sup>®</sup> DirectX<sup>™</sup> installe les composants.

| Installing Microsoft(R) DirectX(R)                                   |                                              |
|----------------------------------------------------------------------|----------------------------------------------|
| Progress<br>Please wait while Setup completes t                      | the following actions.                       |
| ► Installing Components                                              |                                              |
| Searching for updated DirectX Ru<br>necessary. This may take a few m | untime Components and updating as<br>ninutes |
| Extracting files                                                     |                                              |
|                                                                      |                                              |
| dxdiabrz.chm                                                         |                                              |
|                                                                      | <back next=""> Cancel</back>                 |

 Le setup de Microsoft<sup>®</sup> DirectX<sup>™</sup> vous invite à redémarrer votre ordinateur pour appliquer les changements. Cliquez sur Terminer.

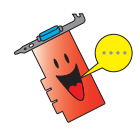

Le programme d'installation VGA ASUS redémarrera votre ordinateur une fois les composants installés. Installing Microsoft (R) DirectX (R)

 Restart Computer

 To apply the changes, DirectX setup needs to restart your machine.

 Please save your work and then close all applications before continuing.

L'écran suivant affiche le processus d'installation des drivers Windows Display Model (WDM).

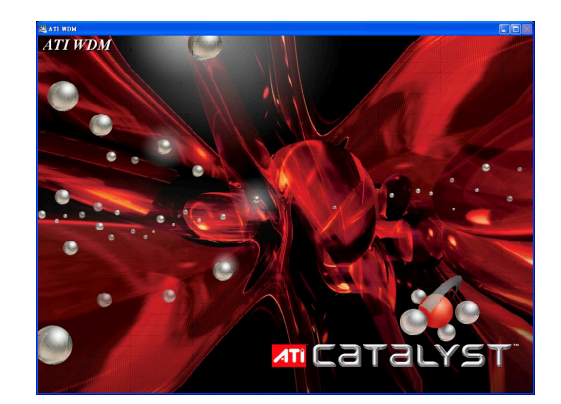

- Depuis l'écran d'installation du pilote ASUS VGARTD, choisissez Yes, install its VGARTD driver puis cliquez sur OK.
- 12. Suivez les instructions des écrans suivants pour installer le pilote VGARTD approprié.

| ASUS AGP VGARTD Driver Installation                    |
|--------------------------------------------------------|
| Velcome to ASUS VGARTD Driver<br>Installation Program. |
| The chipset on your motherboard is:                    |
| Intel Chipset Series                                   |
| Do you want to install its VGARTD driver?              |
| Exit OK                                                |

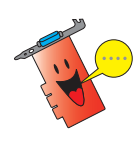

Le processus d'installation de l'ASUS AGP VGARTD driver n'apparaît que si vous avez sélectionné l'élément VGART à l'écran d'installation personnalisée.

La fin de l'installation est affichée sur la barre de progression.

13. Une fois l'installation terminée, choisissez **Yes**, **I want to restart my computer now** (je veux redémarrer mon ordinateur maintenant) puis cliquez sur **Terminer**. Removing backup files

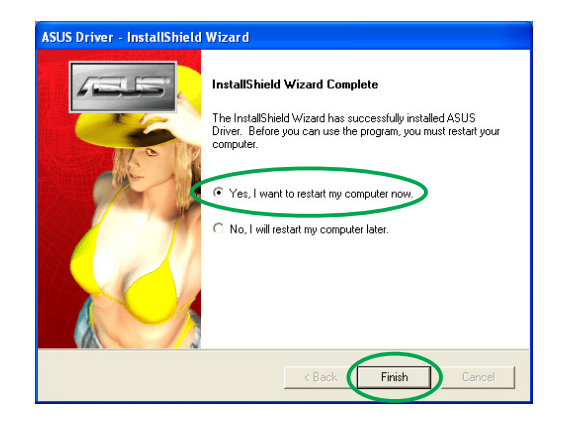

## 2.2 Mise à jour du pilote d'affichage Windows®

Le dernier pilote d'affichage correspondant à votre carte graphique ASUS sera disponible sur le site web d'ASUS (www.asus.com). Visitez ce site web pour télécharger les mises à jour.

Pour mettre à jour le pilote d'affichage Windows® :

- 1. Démarrez votre ordinateur.
- Cliquez sur le bouton
   Démarrer. Choisissez
   Paramètres et allez dans le panneau de configuration.
- Double cliquez sur l'icône Système et choisissez l'onglet Matériel.
- 4. Cliquez sur Gestionnaire de périphériques, puis double cliquez sur Cartes graphiques.

| empr    | operties                                                                               |                                                        |                                                       |              |
|---------|----------------------------------------------------------------------------------------|--------------------------------------------------------|-------------------------------------------------------|--------------|
| Syste   | m Restore                                                                              | Automa                                                 | tic Undates                                           | Remote       |
| General | Compute                                                                                | er Name                                                | Hardware                                              | Advance      |
| Add Ha  | rdware Wizard<br>The Add Hardwa                                                        | are Wizard h                                           | elps you install hard                                 | lware.       |
|         |                                                                                        |                                                        | Add Hardwa                                            | are Wizard   |
| Device  | Manager                                                                                |                                                        |                                                       |              |
|         | The Device Mar<br>on your compute                                                      | nagerlists all<br>er. Use the D                        | the hardware devic<br>evice Manager to c              | es installed |
|         | properties of any                                                                      | device.                                                |                                                       |              |
|         | properties of any<br>Driver Sig                                                        | / device.<br>gning                                     | Device M                                              | lanager      |
| Hardwa  | properties of any<br>Driver Sig<br>re Profiles<br>Hardware profile<br>different hardwa | v device.<br>gning<br>es provide a v<br>re configurati | Device M<br>vay for you to set up<br>ons.             | lanager      |
| Hardwa  | Properties of any<br>Driver Sig<br>re Profiles<br>Hardware profile<br>different hardwa | v device.<br>gning<br>s provide a v<br>re configurati  | Device M<br>way for you to set up<br>ons.<br>Hardware | lanager      |

5. Sélectionnez l'adaptateur graphique en cours puis cliquez sur l'icône **Propriétés**.

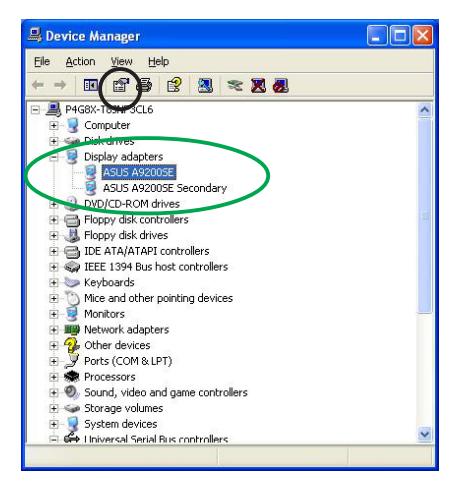

 Depuis la boîte de dialogue Propriétés, choisissez l'onglet Pilote puis cliquez sur Mettre à jour le pilote.

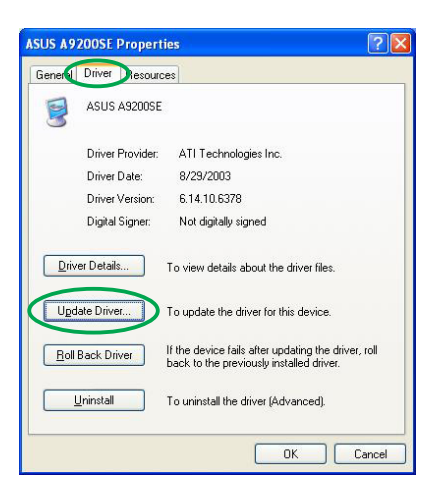

 Choisissez Ne pas chercher. Je vais choisir le pilote à installer puis cliquez sur Suivant.

| rdware Uj      | odate Wizard                                                                                                    |
|----------------|----------------------------------------------------------------------------------------------------|
| Please ch      | pose your search and installation options.                                                                                                    |
| <u>○ S</u> ear | ch for the best driver in these locations.                                                                                                    |
| Use<br>path    | the check boxes below to limit or expand the default search, which includes local<br>s and removable media. The best driver found will be installed.   |
|                | Search removable media (floppy, CD-ROM)                                                                                                    |
|                | Include this location in the search:                                                                                                    |
|                | G:\ Browse                                                                                                    |
| O Don          | t search. I will choose the driver to install.                                                                                                    |
| Choo<br>the c  | use this option to select the device driver from a list. Windows does not guarantee the<br>triver you choose will be the best match for your hardware. |
|                | (Back Next) Cancel                                                                                                    |

- Cliquez sur Disque fourni... à l'écran suivant et cliquez sur Suivant.
- Lorsque le setup vous demande de spécifier l'emplacement du pilote, localisez ce dernier sur votre disque dur ou sur un CD-ROM.
- 10. Suivez les instructions suivantes.
- L'application vous demande de redémarrer l'ordinateur pour finir le processus d'installation. Cliquez sur **Oui**.

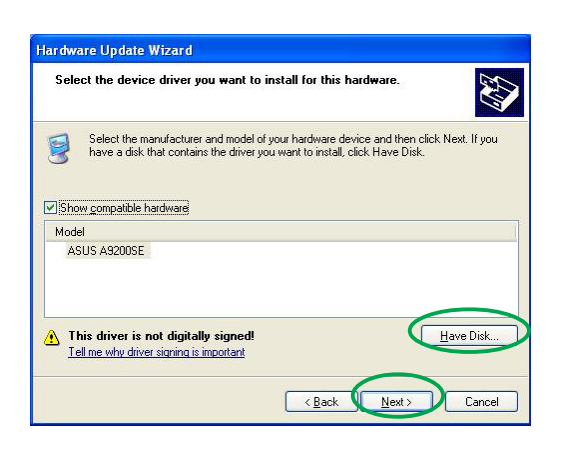

## 2.3 Désinstaller le pilote d'affichage

Si vous voulez remplacer votre pilote d'affichage ou si vous n'en avez plus besoin, suivez les procédures décrites à cette section pour enlever le pilote d'affichage de votre système.

Pour désinstaller le pilote d'affichage:

- Cliquez sur le bouton Démarrer puis Panneau de Configuration.
- Dans le Panneau de configuration, double cliquez sur l'icône Ajout/ Suppression de Programmes.
- 3. Choisissez ATI-Utilitaire de désinstallation du logiciel dans la liste puis cliquez sur Modifier/Supprimer.
- 4. Suivez les instructions suivantes.
- 5. L'application vous demande de redémarrer votre ordinateur pour achever le processus. Cliquez sur **Oui**.

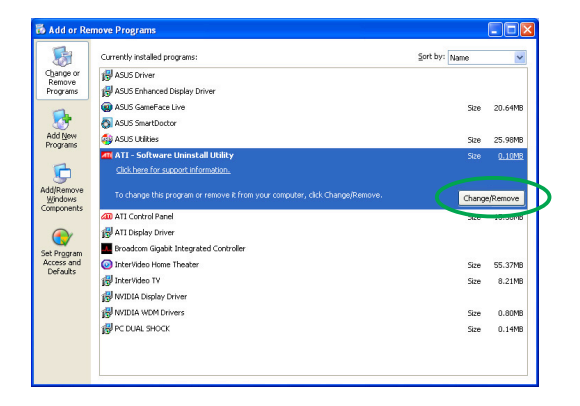

# 3. Utilitaires

Votre carte graphique est livrée avec un ensemble de technologies de pointe permettent de transformer votre ordinateur en un vrai centre multimédia. Vous pouvez installer ou désinstaller ces utilitaires en utilisant l'une des méthodes recommandées dans cette section.

Après avoir installé les pilotes VGA de votre carte graphique, utilisez l'une des méthodes suivantes pour installer l'un des utilitaires suivants:

#### A. ASUS GameFaceLive!

L'ASUS GameFace Live! est un outil de communication audio/vidéo en temps réel qui enrichira vos expériences de jeu en ligne. Cet utilitaire permet une vidéo-conférence point à point pendant le déroulement du jeu. Avec cet utilitaire, vous pourrez voir et parler à vos adversaires tout en jouant en plein écran à vos jeux favoris !

#### **B. ASUS SmartDoctor**

Smart Doctor sert à surveiller la condition de la carte graphique et permet de réduire la température du GPU (Graphics Processing Unit). Cet utilitaire vous permet de régler les fréquences de votre carte graphique.

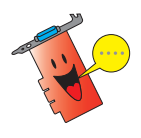

- ASUS Smart Doctor ne fonctionne qu'avec les cartes graphiques équipées d'un monitoring hardware. Si ce dernier n'est pas présent, seule la fonction d'overclocking de SmartDoctor sera installée.
- Smart Doctor n'est pas supporté avec les modèles Radeon 9600SE et Radeon 9200SE.

#### C. ASUS VideoSecurity

ASUS VideoSecurity est un utilitaire de sécurité capable de détecter tout changement survenant dans une zone de surveillance spécifiée. En utilisant des périphériques de capture vidéo, des clichés sont automatiquement pris lorsqu'une modification de la zone de surveillance survient. Un message d'alerte optionnel peut aussi être émis par mail ou par téléphone.

## 3.1 Installation des utilitaires

Pour installer les utilitaires:

#### Méthode 1: Installation complète

La méthode d'installation complète installe toutes les fonctions disponibles. Cette méthode est recommandée à la plupart des utilisateurs.

- 1. Insérez le CD de support dans le lecteur de CD-ROM.
- Si l'autorun est activé, l'écran 2D/3D Graphics & Video Accelerator apparaît automatiquement.

Si l'autorun est désactivé, exécutez le fichier **Setup.exe** depuis la racine du CD de support.

 Dans le menu 2D/3D Graphics & Video Accelerator, cliquez sur Utilities.

> Le Setup prépare l'Install Shield Wizard qui vous guidera lors de l'installation.

 Cliquez sur Suivant dans l'écran d'accueil de l'Install Shield Wizard.

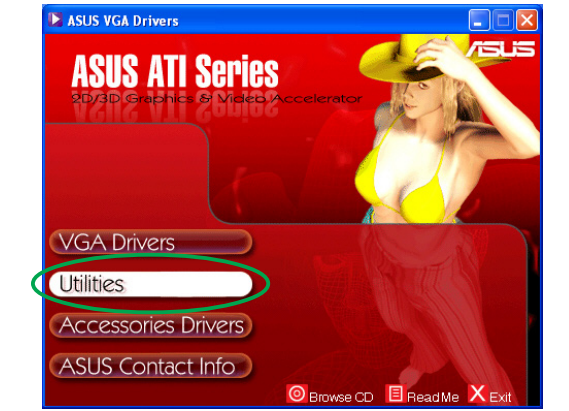

| nstallS | hield Wizard                                                                                                    |
|---------|----------------------------------------------------------------------------------------------------|
| 2       | ASUS Utilities Setup is preparing the InstallShield Wizard, which will<br>guide you through the program setup process. Please wait. |
| Checkir | ng Operating System Version                                                                                                    |
|         | Cancel                                                                                                    |
|         |                                                                                                    |

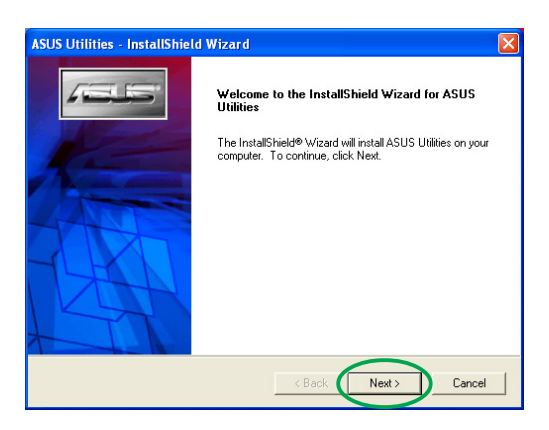

5. Choisissez **Complete** puis cliquez sur **Suivant**.

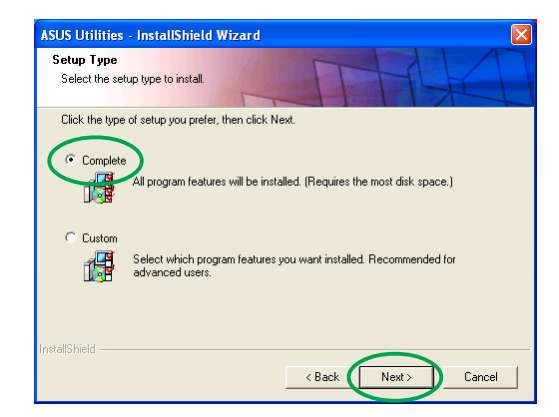

 Le setup affiche le répertoire cible des utilitaires, cliquez sur Suivant.

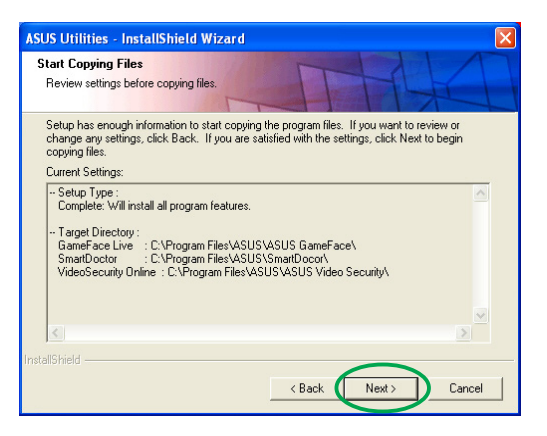

7. Une fois l'installation finie cliquez sur **Terminer**.

| ASUS Utilities - InstallShie | d Wizard                                                                                        |
|------------------------------|-------------------------------------------------------------------------------------------------|
|                              | InstallShield Wizard Complete<br>Setup has finished installing ASUS Utilities on your computer. |
|                              | K Back Finish Cancel                                                                            |

#### Méthode 2: Installation personnalisée

La méthode d'installation personnalisée permet de choisir les fonctions que vous voulez installer. Nous ne recommandons cette méthode qu'aux utilisateurs avancés.

- 1. Insérez le CD de support dans votre lecteur de CD-ROM.
- Si l'autorun est activé, l'écran 2D/3D Graphics & Video Accelerator apparaît automatiquement.

Si l'autorun est désactivé, exécutez le fichier **Setup.exe** depuis la racine du CD de support.

 Dans le menu 2D/3D Graphics & Video Accelerator, cliquez sur Utilities.

> Le Setup prépare l'Install Shield Wizard qui vous guidera lors de l'installation.

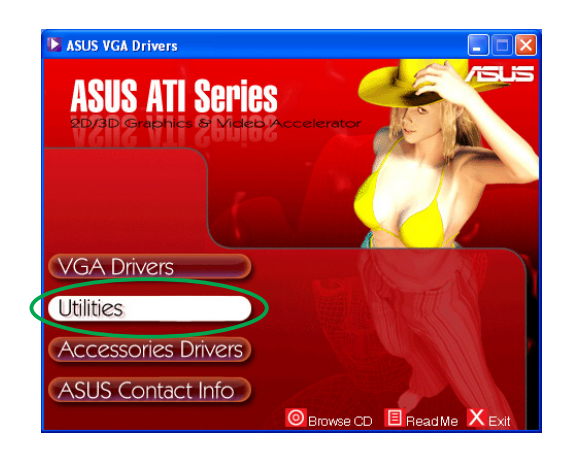

| 2      | ASUS Utilities Setup is preparing the InstallShield Wizard, which will<br>guide you through the program setup process. Please wait. |
|--------|----------------------------------------------------------------------------------------------------|
| Checki | ng Operating System Version                                                                                                    |
|        | Cancel                                                                                                    |

4. Cliquez sur **Suivant** dans l'écran d'accueil de l'Install Shield Wizard.

5. Choisissez **Personnalisée** puis cliquez sur **Suivant**.

 Cochez les cases correspondant aux utilitaires que vous souhaitez installer puis cliquez sur Suivant.

7. Le setup affiche le répertoire cible pour les utilitaires choisis, cliquez sur **Suivant**.

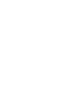

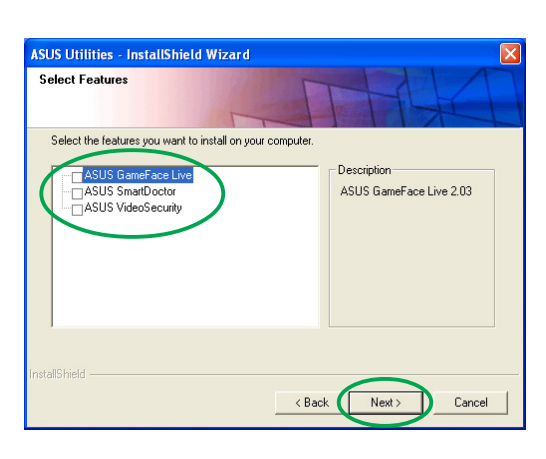

Setup has enough information to start copying the program files. If you want to review or change any settings, click Back. If you are satisfied with the settings, click Next to begin copying files.

< Back

Next >

Cancel

Target Directory : GameFace Live : C:\Program Files\ASUS\ASUS GameFace\ SmatDoctor : C:\Program Files\ASUS\SmatDocor\ VideoSecurity Online : C:\Program Files\ASUS\ASUS\Video Security\

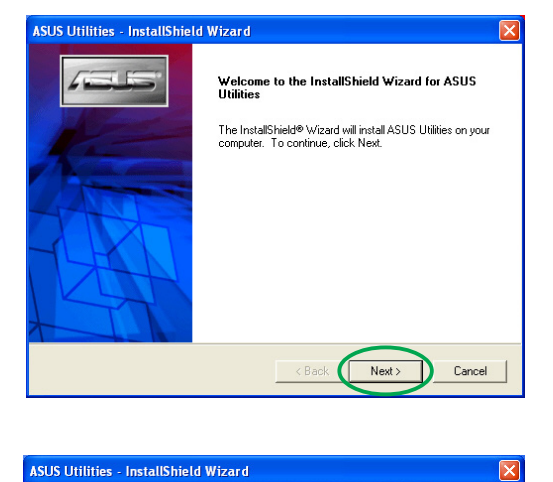

All program features will be installed. (Requires the most disk space.)

Select which program features you want installed. Recommended for advanced users.

<Back Next> Cancel

Setup Type Select the setup type to install.

Custo

Click the type of setup you prefer, then click Next

ASUS Utilities - InstallShield Wizard

Review settings before copying files.

- Setup Type : Complete: Will install all program features.

Start Copying Files

Current Settings:

8. Une fois l'installation finie, cliquez sur **Terminer**.

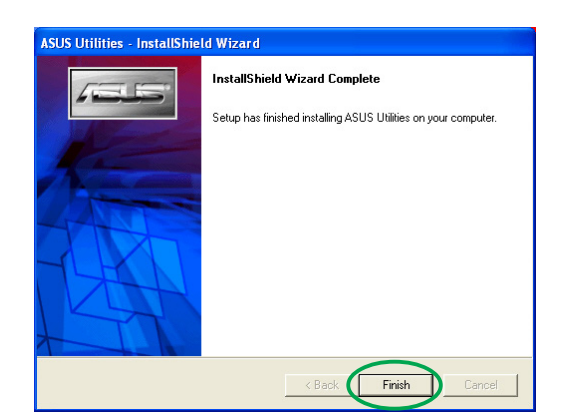

#### 3.2 Désinstaller les utilitaires

Si vous voulez désinstaller des utilitaires, suivez les procédures décrites dans cette section.

Pour désinstaller les utilitaires:

- 1. Insérez le CD de support dans votre lecteur de CD-ROM.
- Si l'autorun est activé, l'écran 2D/3D Graphics & Video Accelerator apparaît automatiquement.

Si l'autorun est désactivé, exécutez le fichier **Setup.exe** depuis la racine du CD de support.

 Dans le menu 2D/3D Graphics & Video Accelerator, cliquez sur Utilities.

> Le Setup prépare l'Install Shield Wizard qui vous guidera lors de l'opération.

 L'utilitaire de désinstallation affiche un message de vérification. Cliquez sur OK pour désinstaller les utilitaires installés.

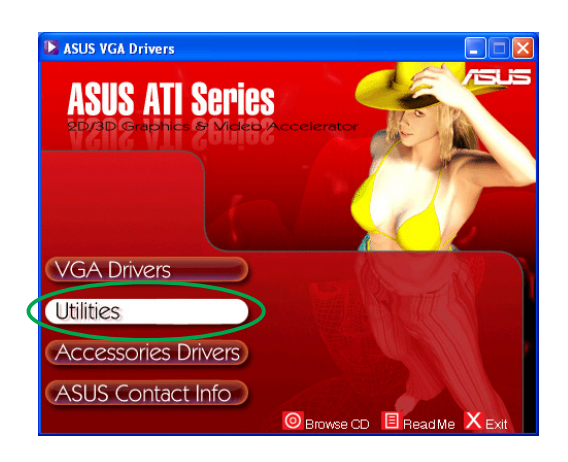

| InstallS | hield Wizard                                                                                                    |
|----------|----------------------------------------------------------------------------------------------------|
| 2        | ASUS Utilities Setup is preparing the InstallShield Wizard, which will<br>guide you through the program setup process. Please wait. |
| Checkir  | ng Operating System Version                                                                                                    |
|          | Cancel                                                                                                    |
|          |                                                                                                    |
|          |                                                                                                    |

| Confirm Uninstall                  |                                          |
|------------------------------------|------------------------------------------|
| Are you sure you want to remove 'A | SUS Utilities' or some of its features ? |
| ОК                                 | Cancel                                   |
|                                    |                                          |

5. Cochez les cases correspondant aux utilitaires que vous voulez enlever et cliquez sur **Suivant**.

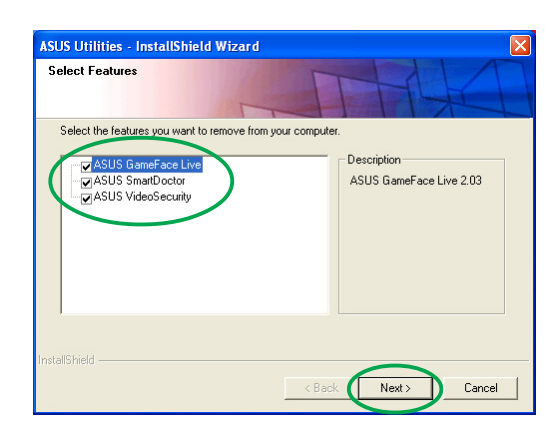

6. Cliquez sur **Oui** pour redémarrer votre ordinateur et appliquer les modifications.

| ATI - So | ftware Uninstall Utility 🛛 🕅                                                                           |
|----------|----------------------------------------------------------------------------------------------------|
| 2        | You need to restart your computer so that the changes made take effect.<br>Do you want to restart now? |
|          | Yes No                                                                                                 |

# 4. Pilotes d'accessoires

Vous pouvez installer des accessoires additionnels tels qu'une webcam ou un gamepad qui améliore les capacités multimédia de votre ordinateur. Vous pouvez installer ou désinstaller les pilotes des accessoires suivants:

#### 4.1 Installer un driver de webcam

pour installer un pilote de webcam:

- 1. Insérez le CD de support dans votre lecteur de CD-ROM.
- Si l'autorun est activé, l'écran 2D/3D Graphics & Video Accelerator apparaît automatiquement.

Si l'autorun est désactivé, exécutez le fichier **Setup.exe** depuis la racine du CD de support.

 Dans le menu 2D/3D Graphics & Video Accelerator, cliquez sur Accessories Drivers.

Le Setup affiche les accessoires supportés.

4. Cliquez sur **Webcam Driver** dans le sous-menu Accessories Drivers.

Le setup prépare les fichiers pour l'installation.

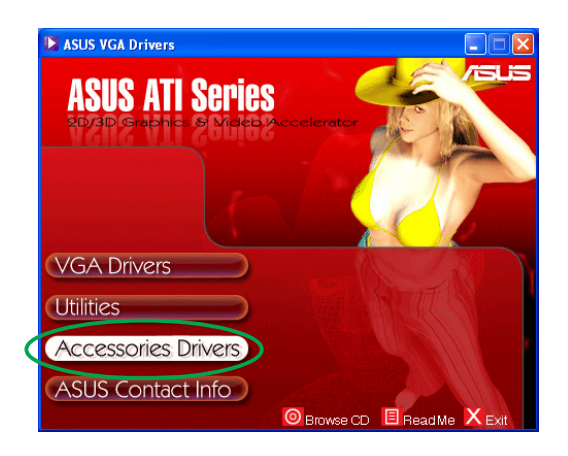

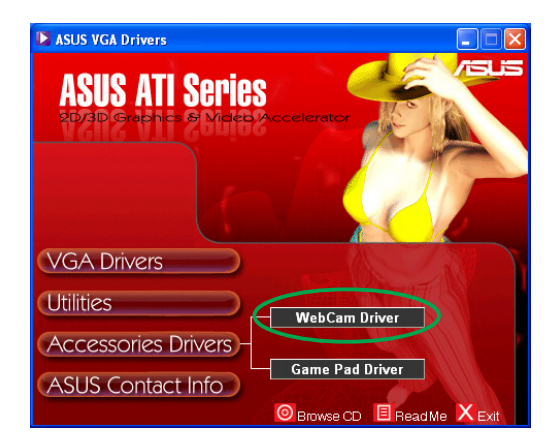

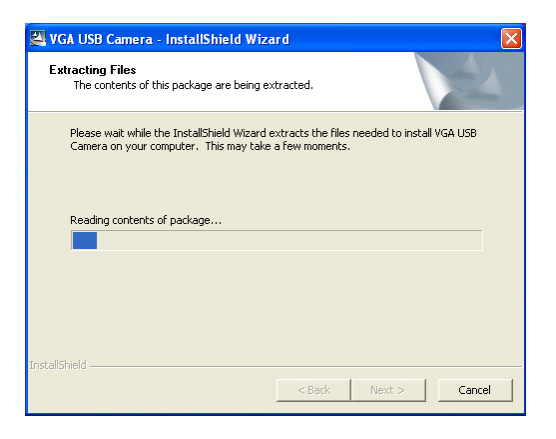

5. Cliquez sur **Suivant** à l'écran suivant.

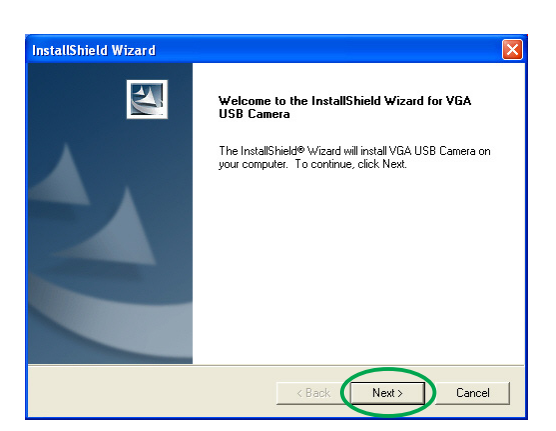

Le setup affiche la progression de l'installation. Cliquez sur **Annuler** pour annuler l'installation.

- 6. Une fois l'installation finie, cliquez sur **Terminer**. Vous pouvez maintenant utiliser votre webcam.

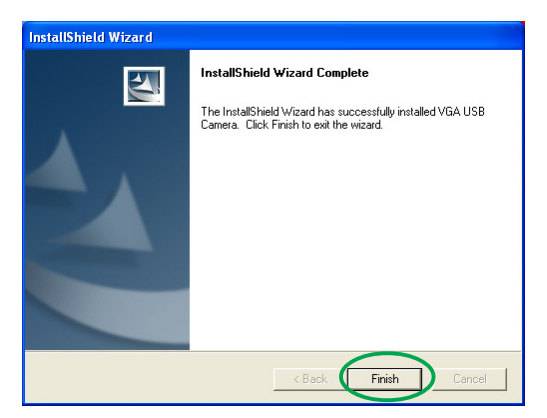

## 4.2 Installer un driver de Gamepad

Pour installer un pilote de gamepad:

- 1. Insérez le CD de support dans votre lecteur de CD-ROM.
- Si l'autorun est activé, l'écran 2D/3D Graphics & Video Accelerator apparaît automatiquement.

Si l'autorun est désactivé, exécutez le fichier **Setup.exe** depuis la racine du CD de support.

 Dans le menu 2D/3D Graphics & Video Accelerator, cliquez sur Accessories Drivers.

Le Setup affiche les accessoires supportés.

4. Cliquez sur **Game Pad Driver** dans le sous-menu Accessories Drivers.

5. Cliquez sur **Suivant** à l'écran suivant.

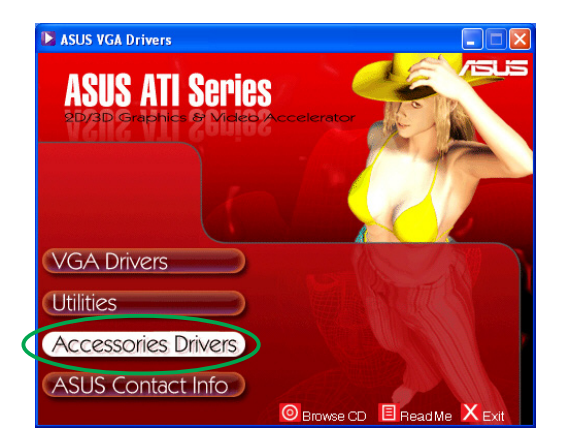

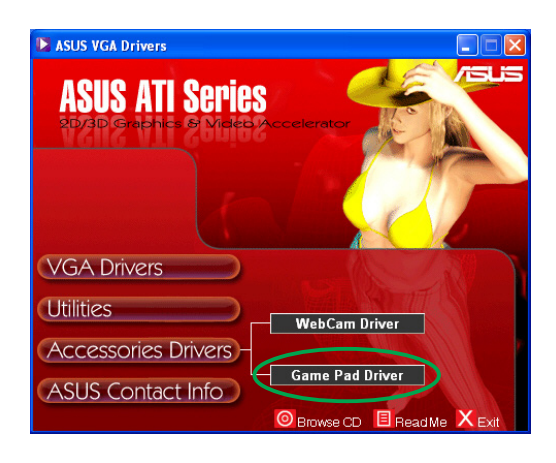

| PC DUAL SHOCK Setup |                                                                                                    |
|---------------------|----------------------------------------------------------------------------------------------------|
|                     | Welcome to the InstallShield Wizard for PC<br>DUAL SHOCK<br>The InstallShield® Wizard will install PC DUAL SHOCK on<br>your computer. To continue, click Next. |
|                     | < Back Next > Cancel                                                                                                    |

Le setup prépare les fichiers pour l'installation.

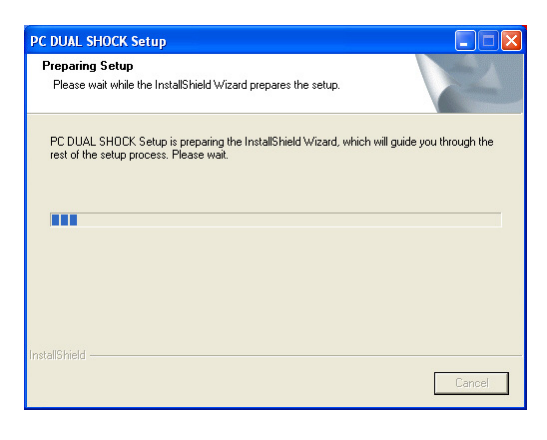

6. Une fois l'installation finie, cliquez sur **Terminer**. Vous pouvez maintenant utiliser votre game pad.

| PC DUAL SHOCK Setup |                                                                                                    |
|---------------------|----------------------------------------------------------------------------------------------------|
|                     | InstallShield Wizard Complete<br>The InstallShield Wizard has successfully installed PC DUAL<br>SHOCK. Click Finish to exit the wizard. |
|                     | K Back Finish Cancel                                                                                                    |

### 4.3 Désinstaller un driver de Webcam

Pour désinstaller un pilote de webcam:

- 1. Insérez le CD de support dans votre lecteur de CD-ROM.
- Si l'autorun est activé, l'écran 2D/3D Graphics & Video Accelerator apparaît automatiquement.

Si l'autorun est désactivé, exécutez le fichier **Setup.exe** depuis la racine du CD de support.

 Dans le menu 2D/3D Graphics & Video Accelerator, cliquez sur Accessories Drivers.

Le Setup affiche les accessoires supportés.

4. Cliquez sur **Webcam Driver** dans le sous-menu Accessories Drivers.

5. Le setup affiche un écran de confirmation, cliquez sur **O**K pour désinstaller le pilote de la webcam.

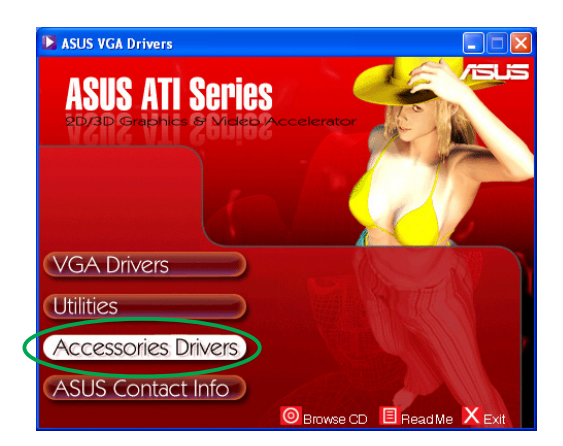

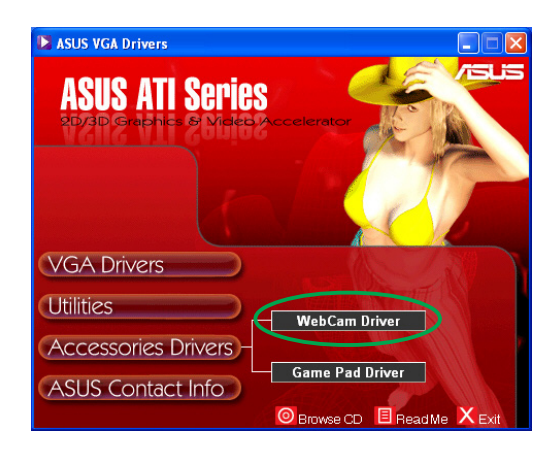

| Confirm Uninstall       |                                                              |
|-------------------------|--------------------------------------------------------------|
| Do you want to complete | y remove the selected application and all of its components? |
|                         | OK Cancel                                                    |
|                         |                                                              |

### 4.4 Désinstaller un driver de Gamepad

Pour désinstaller un pilote de Gamepad:

- 1. Insérez le CD de support dans votre lecteur de CD-ROM.
- Si l'autorun est activé, l'écran 2D/3D Graphics & Video Accelerator apparaît automatiquement.

Si l'autorun est désactivé, exécutez le fichier **Setup.exe** depuis la racine du CD de support.

3. Dans le menu 2D/3D Graphics & Video Accelerator, cliquez sur **Accessories Drivers**.

Le Setup affiche les accessoires supportés.

4. Cliquez sur **Game Pad Driver** dans le sous-menu Accessories Drivers.

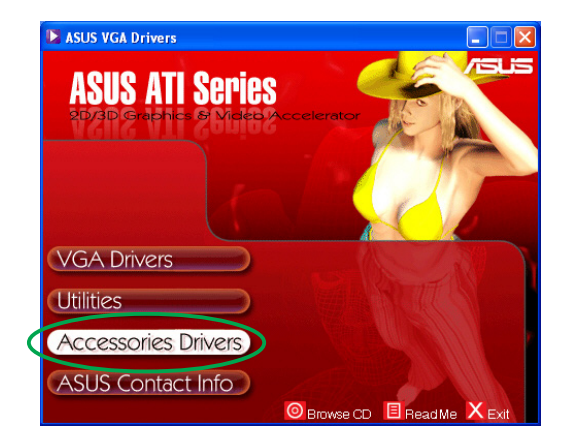

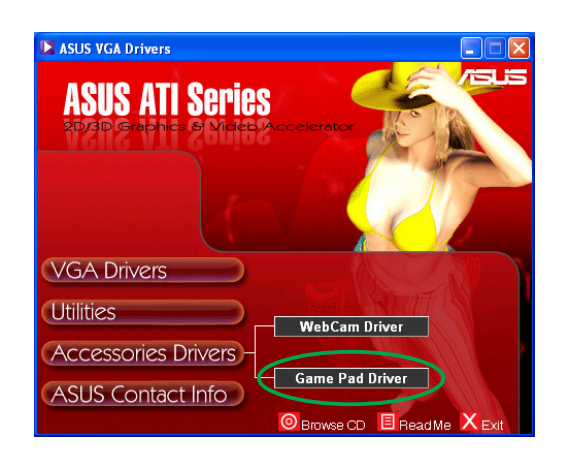

Reinstall or Uninstall

YES to reinstall the driver, NO to uninstall the dri

Yes

No

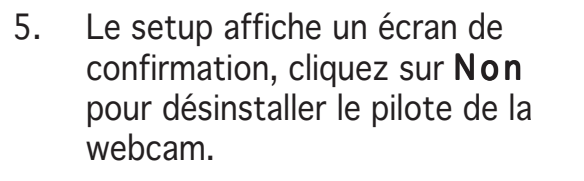

6. Une fois la désinstallation terminée, cliquez sur **Terminer**.

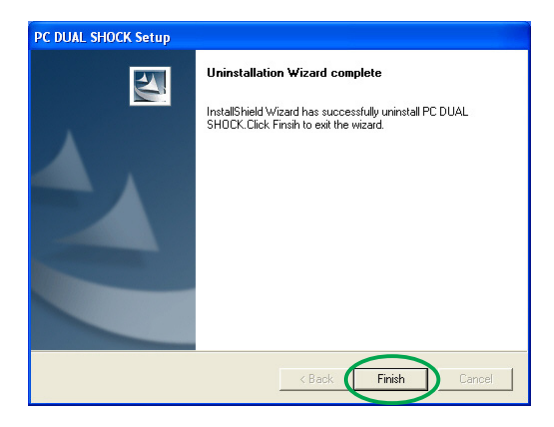

# 5. Informations de contact ASUS

Pour afficher les informations de contact ASUS:

- 1. Insérez le CD de support dans votre lecteur de CD-ROM.
- Si l'autorun est activé, l'écran 2D/3D Graphics & Video Accelerator apparaît automatiquement.
   Si l'autorun est désactivé, exécutez le fichier Setup.exe depuis la racine du CD de support.
- Dans le menu 2D/3D Graphics & Video Accelerator, cliquez sur ASUS Contact Info.

Le setup affiche une fenêtre contenant les informations de contact de tous les bureaux ASUS dans le monde.

4. Utilisez les ascenceurs pour voir toutes les informations.

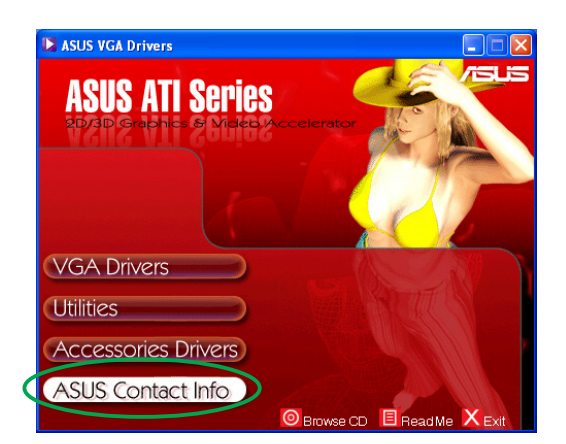

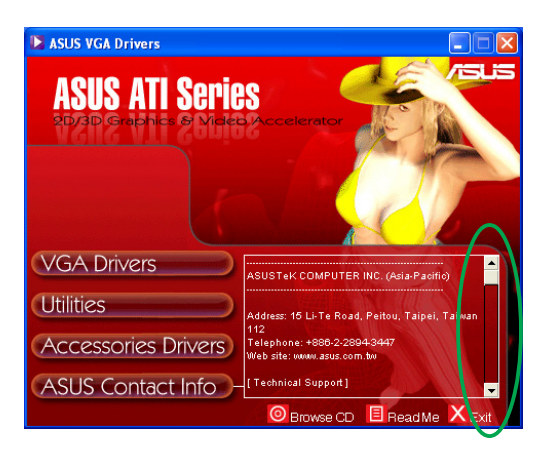

# 6. Autres informations

# 6.1 Explorer le CD de support

Pour explorer le CD de support:

- 1. Insérez le CD de support dans votre lecteur de CD-ROM.
- Si l'autorun est activé, l'écran 2D/3D Graphics & Video Accelerator apparaît automatiquement.

Si l'autorun est désactivé, exécutez le fichier **Setup.exe** depuis la racine du CD de support.

3. Dans le menu 2D/3D Graphics & Video Accelerator, cliquez sur **Browse CD**.

Le setup affiche la fenêtre suivante:

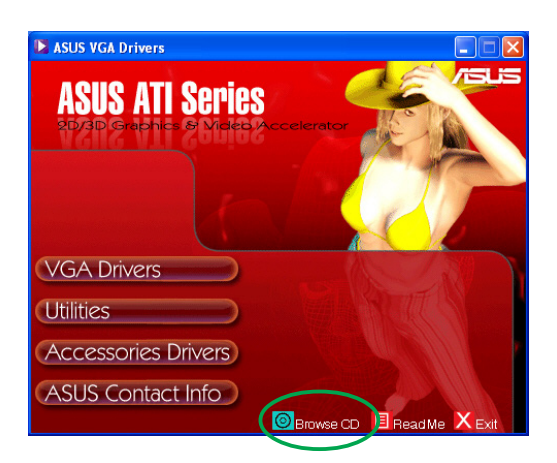

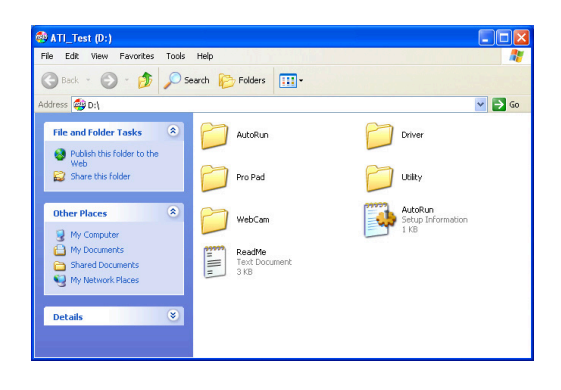

## 6.2 Voir le fichier readme

Pour lire le fichier readme:

- 1. Insérez le CD de support dans votre lecteur de CD-ROM.
- Si l'autorun est activé, l'écran 2D/3D Graphics & Video Accelerator apparaît automatiquement.

Si l'autorun est désactivé, exécutez le fichier **Setup.exe** depuis la racine du CD de support.

 Dans le menu 2D/3D Graphics & Video Accelerator, cliquez sur Read Me.

Le setup affiche la fenêtre suivante:

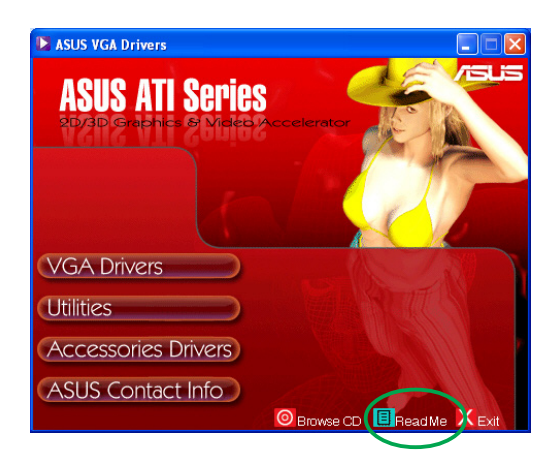

| 📕 ReadMe - Notepad                                                                                                    |      |
|----------------------------------------------------------------------------------------------------|------|
| File Edit Format Wew Help                                                                                                    |      |
|                                                                                                    | ^    |
| ASUS Display Drivers CD Readme file                                                                                                    |      |
| Supported Cards:                                                                                                    |      |
| ASUS A7000 Series                                                                                                    |      |
| ASUS A9200 Series                                                                                                    |      |
| ASUS A9250 Series                                                                                                    |      |
| ASUS A9800 Series                                                                                                    | _    |
| ASUS AX800 Series                                                                                                    |      |
| ASUS EAX300 Series                                                                                                    |      |
| ASUS EAXBOD Series                                                                                                    |      |
|                                                                                                    |      |
| Installation                                                                                                    |      |
|                                                                                                    |      |
| 1. Please run "setup.exe" under the root directory of your driver CD.                                                                                                    |      |
|                                                                                                    |      |
| Important notes                                                                                                    |      |
| n and a second second and a second second residence and a second product second                                                                                                    |      |
| <ol> <li>Asus display cards consume more electrical power so that your<br/>motherboard must be able to provide enough electrical current in 3.3v<br/>power to maintain its normal operation.</li> </ol> |      |
| <ol><li>The optional ASUS VR-100 Upgrade kit must be installed to enable the<br/>ASUS VR-100G 3D Galsses to be used with Pure models of the ASUS display<br/>cards.</li></ol>                           |      |
|                                                                                                    | ~    |
| 21                                                                                                    | 2.53 |

## **Appendice: résolution des problèmes de base**

Si vous rencontrez l'une des conditions suivantes après l'installation de votre carte graphique, essayez l'une des solutions suivantes avant de contacter le centre de support technique.

| Problème  | Pas d'affichage après l'installation de la carte.                                                                                                    |
|-----------|----------------------------------------------------------------------------------------------------|
| Cause     | votre carte n'est pas correctement installée.                                                                                                    |
| Solution  | vérifiez que la carte ne soit pas tordue ou bancale<br>dans son slot.                                                                                                    |
| Cause     | votre moniteur n'est pas correctement connecté.                                                                                                    |
| Solution  | vérifiez que le câble de signal soit correctement connecté.                                                                                                    |
| Cause     | votre carte graphique n'est pas supportée par la carte<br>mère.                                                                                                    |
| Solution  | vérifiez la documentation technique livrée avec votre<br>carte mère et assurez-vous que les spécifications<br>conviennent à votre carte graphique (par exemple, le<br>respect des tensions AGP). |
| Cause     | le connecteur d'alimentation auxiliaire de la carte graphique n'est pas connecté.                                                                                                    |
| Solution  | vérifiez, si elle en a besoin, que votre carte graphique soit relié à l'alimentation.                                                                                                    |
| Cause     | alimentation insuffisante.                                                                                                    |
| Solution  | vérifiez que votre alimentation soit capable de fournir<br>l'alimentation adéquate à votre carte graphique.                                                                                      |
| Cause     | mauvais paramétrage matériel de la carte mère.                                                                                                    |
| Solutions | <ul> <li>vérifiez que les câbles du control panel soient bien<br/>connectés</li> <li>vérifiez que votre CPU, ventilateur CPU et/ou<br/>DIMMs mémoire fonctionnent bien.</li> </ul>               |

| Problème  | Mauvaise balance des couleurs                                                                                                    |
|-----------|----------------------------------------------------------------------------------------------------|
| Cause     | votre carte n'est pas correctement installée.                                                                                                    |
| Solution  | vérifiez que la carte ne soit pas tordue ou bancale dans son slot.                                                                                                    |
| Cause     | vos contrôles vidéo ne sont pas bien réglés.                                                                                                    |
| Solutions | <ul> <li>configurez vos contrôles vidéo à la main jusqu'à atteindre le réglage désiré.</li> <li>configurez la résolution de votre carte graphique.<br/>(par ex. changez les propriétés d'affichage)</li> </ul> |
| Cause     | un pilote graphique non supporté est peut-être<br>installé. Des conflits peuvent survenir avec des<br>pilotes de cartes graphiques de différentes<br>marques.                                                  |
| Solutions | <ul> <li>désinstallez tous les pilotes graphiques inutiles<br/>sur votre système.</li> <li>installez bien le pilote graphique qui est livré<br/>avec votre carte graphique.</li> </ul>                         |
| Cause     | le connecteur d'alimentation auxiliaire de la carte graphique n'est pas connecté.                                                                                                    |
| Solution  | vérifiez, si elle en a besoin, que votre carte graphique soit relié à l'alimentation.                                                                                                    |
| Cause     | si votre moniteur utilise des connecteurs BNC, un<br>ou plusieurs connecteurs sont peut-être mal<br>branchés.                                                                                                  |
| Solution  | vérifiez que tous les connecteurs BNC sont connectés au bon port.                                                                                                    |
| Cause     | le réglage logiciel de votre moniteur est mauvais.                                                                                                    |
| Solution  | vérifiez la configuration logicielle du moniteur.                                                                                                    |

| Problème  | l'image est déformée                                                                                                    |
|-----------|----------------------------------------------------------------------------------------------------|
| Cause     | votre moniteur ne supporte pas les paramètres d'affichage sélectionnés.                                                                           |
| Solution  | vérifiez que votre moniteur supporte bien les<br>paramètres d'affichage choisis. Reportez-vous à la<br>documentation technique de votre moniteur. |
| Cause     | votre carte graphique ne supporte pas les paramètres<br>système.                                                                                  |
| Solution  | vérifiez que votre carte graphique supporte vos<br>paramètres d'affichage. Reportez-vous à la<br>documentation technique livrée avec votre carte. |
| Cause     | certains fichiers du pilote sont peut-être corrompus.                                                                                             |
| Solution  | désinstallez vos drivers actuels et réinstallez-les<br>depuis le Cd de support de la carte graphique.                                             |
| Cause     | mauvaise dissipation thermique dans le boîtier.                                                                                                   |
| Solutions | vérifiez que le ventilateur de boîtier, de CPU et/ou<br>de la carte graphique fonctionne bien.                                                    |

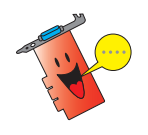

D'autres problèmes que vous pourrez rencontrer peuvent être liés à d'autres composants ou accessoires (par exemple la carte mère, l'alimentation, l'écran, etc.)

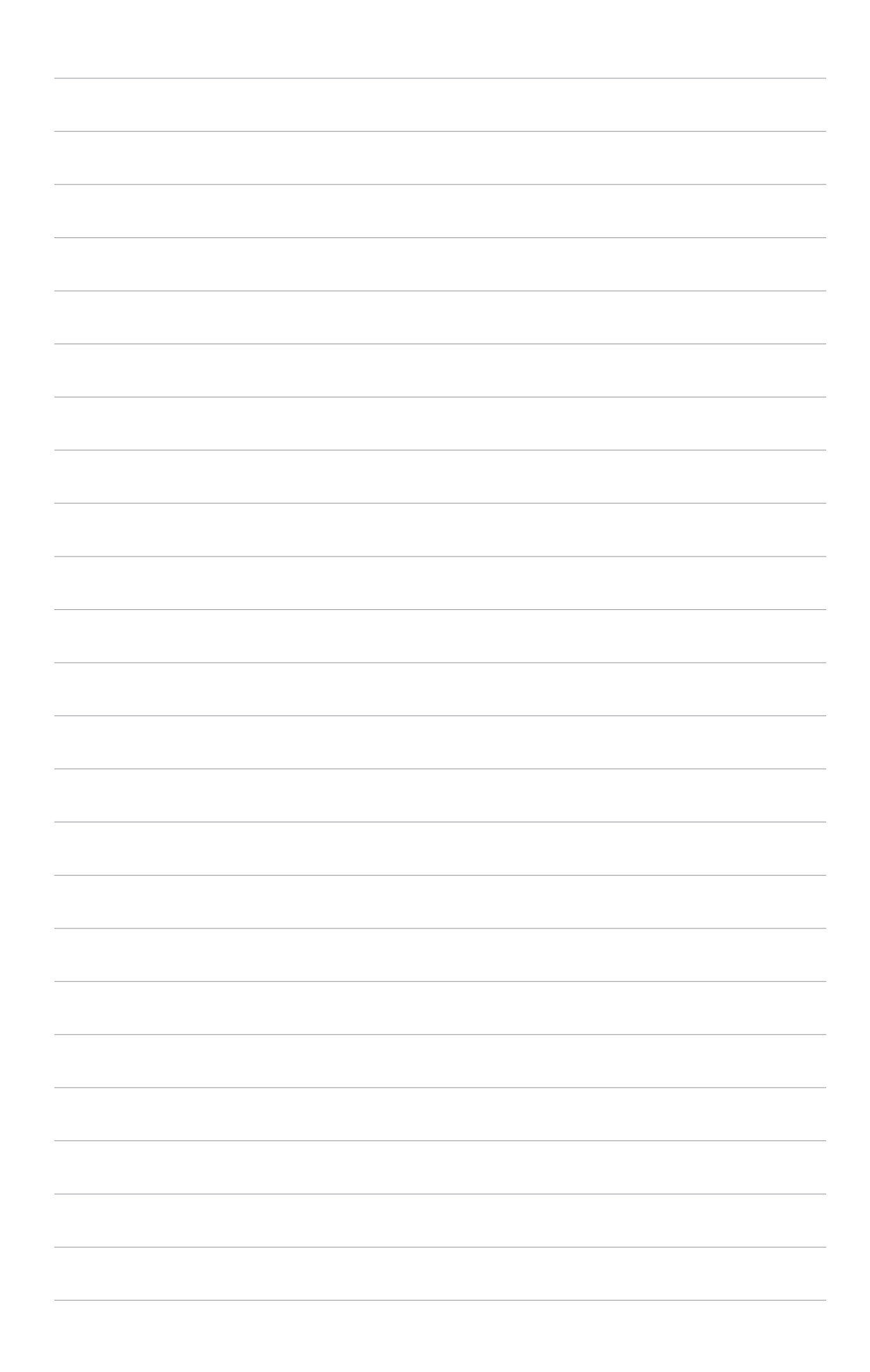